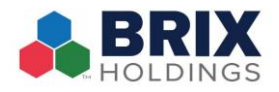

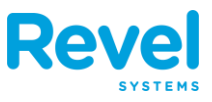

You may be asked for a customer receipt from a closed order or a previous business day. These steps will provide detailed instructions on reprinting and emailing receipts.

- On the Point of Sale, at the top of a New Order, locate the Orders icon. A screen will open and you can search by Order ID or Customer Name.
- Tap the sicon and select Advanced
   Search. This lets you choose from search functions, such as Credit Card and Date Range:
- 3. On the Advanced Search, you can search by:
  - Order ID If you have the customer's order ID, as printed on their initial receipt, you can search by it to reprint.
  - Credit Card If you have the customer's credit card number (last four digits) that they used for the initial order, you can search by this to find all associated orders. Then, you can select the order that needs reprinted.
  - Date Range Use this to narrow down search results by the date in question to better find the receipt, if Order ID or Credit Card numbers are unavailable.
- 4. Once you have located the original order, you'll see it displayed on the order screen.Tap the **Pay** button at the bottom.

|                                  | Out 📃                                                                                                    |                        |                              | SQ                       | ? Albus D.                          |
|----------------------------------|----------------------------------------------------------------------------------------------------|------------------------|------------------------------|--------------------------|-------------------------------------|
| Q                                | Orders                                                                                                    |                        |                              |                          |                                     |
|                                  |                                                                                                    |                        | oor ta                       |                          |                                     |
| Select items to                  | adt Q Order ID, Customer                                                                                                    | *                      | kfast Lunc                   | h Sides                  | Merchandis                          |
|                                  | Open 1 Today 1                                                                                                    | All                    |                              |                          |                                     |
|                                  | Invoices                                                                                                    | 0 >                    |                              |                          |                                     |
|                                  | Order #157320                                                                                                    | *C E0                  | Gyoza Veggie (               | Gyoza                    |                                     |
|                                  | 01001 # 137223                                                                                                    | \$6.50                 |                              |                          |                                     |
|                                  | Take Out   Sep 9 • 12:35 PM                                                                                                    |                        |                              |                          |                                     |
|                                  |                                                                                                    |                        |                              |                          |                                     |
|                                  |                                                                                                    |                        |                              |                          |                                     |
|                                  |                                                                                                    |                        |                              |                          |                                     |
|                                  |                                                                                                    |                        |                              |                          |                                     |
|                                  |                                                                                                    |                        |                              |                          |                                     |
|                                  |                                                                                                    |                        |                              |                          |                                     |
|                                  |                                                                                                    |                        |                              |                          |                                     |
| Cancel Hold                      | Se                                                                                                    |                        |                              |                          |                                     |
|                                  |                                                                                                    |                        |                              |                          |                                     |
| HH 88 &                          |                                                                                                    |                        |                              |                          |                                     |
| Quantity Guest Auto              | Fast Credit Hay                                                                                                    |                        |                              |                          |                                     |
| 36 PM Mon Sep 9                  | Order (0-                                                                                                    |                        |                              |                          | <b>∻</b> 66%                        |
| 36 PM Mon Sep 9<br>New 1<br>Take | Order 1                                                                                                    |                        |                              | 5 Q                      | ✤ 66% ? Albus D.                    |
| 16 PM Mon Sep 9<br>New 1<br>Take | Order<br>Out<br>Orders                                                                                                    |                        |                              | 5 Q                      | ◆ 66% ? Albus D.                    |
| B6 PM Mon Sep 9<br>New Take      | Order<br>Out Orders                                                                                                    | •••                    | kfast Lund                   | ∿ Q                      | ◆ 66%<br>? Albus D. 1<br>Merchandis |
| 36 PM Man Sep 9 New 1<br>Take    | Order<br>Out<br>Orders<br>adc<br>Manage Orders                                                                                                    | ••••<br>•              | kfast Lunc                   | ∿ Q                      | 66% ? Albus D. 1 Merchandis         |
| 16 PM Mon Sep 9<br>New 1<br>Take | Order<br>Out<br>Orders<br>add<br>Manage Orders<br>Advanced Search                                                                                                    | •••<br>•••<br>•        | kfast Lunc                   | ∿ Q<br>th Sides          | ◆ 66% ? Albus D. 1 Merchandis       |
| 16 PM Mon Sep 9<br>New /<br>Take | Order<br>Out<br>Orders<br>ad<br>Manage Orders<br>Advanced Search<br>Sort Preference                                                                                   | ••••<br>•••<br>•><br>• | kfast Lunc                   | th Sides                 | ♥ 66%<br>? Albus D. I<br>Merchandis |
| 36 PM Mon Sep 9 Newv<br>Take     | Order<br>Out Orders Orders Advanced Search Sort Preference Order Up, Customer                                                                                         | •••<br>><br>><br>>     | kfast Lunc<br>Gyoza Veggie ( | 5 Q<br>ih Sides<br>Byoza | ♥ 66% ? Albus D. • Merchandis       |
| 16 PM Mon Sep 9 New /<br>Take    | Order<br>Out<br>Orders<br>Advanced Search<br>Sort Preference<br>Q Order ID, Customer<br>Open Today O                                                                  | a<br>><br>><br>>       | kfast Lunc<br>Gyoza Veggie ( | ∿ Q<br>sides             | ♥ 66% ? Albus D. Merchandis         |
| 16 PM Mon Sep 9 New /<br>Take    | Order<br>Out Orders Orders Manage Orders Advanced Search Sort Preference Open Today O                                                                                 |                        | kfast Lunc<br>Gyoza Veggie ( | th Sides                 | ◆ 66% ? Albus D. Merchandis         |
| 36 PM Man Sep 9 New /<br>Take    | Order<br>Out<br>Orders<br>Advanced Search<br>Sort Preference<br>Open Today O<br>Invoices<br>ORDERS                                                                    |                        | kfast Lunc<br>Gyoza Veggie ( | th Sides                 | ◆ 66% ? Albus D. Merchandis         |
| 36 PM Man Sep 9 New /<br>Take    | Order<br>Out<br>Orders<br>Orders<br>Advanced Search<br>Sort Preference<br>Q Order ID, Customer<br>Open Today O<br>Invoices<br>ORDERS<br>Order # 157229                | All                    | kfast Lunc<br>Gyoza Veggie ( | th Sides                 | ♥ 66% ? Albus D. Merchandis         |
| 36 PM Man Sep 9 New /<br>Take    | Order<br>Out Orders Orders Manage Orders Advanced Search Sort Preference Open Today Invoices ORDERS Order #157229 Take Out   Sep 9 + 12:35 PM                         | All                    | kfast Lunc<br>Gyoza Veggie ( | th Sides                 | ◆ 66% ? Albus D. I Merchandis       |
| 36 PM Mon Sep 9 New /<br>Take    | Order<br>Out Orders Orders Manage Orders Advanced Search Sort Preference Open Today O Invoices ORDERS Order #157229 Take Out   Sep 9 - 12:35 PM                       |                        | kfast Lunc<br>Gyoza Veggie ( | th Sides                 | ♥ 66%<br>? Albus D.<br>Merchandis   |
| 36 PM Mon Sep 9 New /<br>Take    | Order<br>Out Orders Orders Orders Manage Orders Manage Orders Advanced Search Sort Preference Open Today O Invoices ORDERS Order # 157229 Take Out   Sep 9 + 12:35 PM | All                    | kfast Lunc<br>Gyoza Veggie ( | th Sides                 | € 66%<br>? Albus D. I<br>Merchandis |
| 36 PM Mon Sep 9 New /<br>Take    | Order<br>Out Orders Orders Orders Manage Orders Advanced Search Sort Preference Open Today O Invoices ORDERS Order # 157229 Take Out   Sep 9 + 12:35 PM               | All                    | kfast Lunc<br>Gyoza Veggie ( | th Sides                 | € 66%<br>? Albus D. I<br>Merchandis |
| 36 PM Mon Sep 9 New /<br>Take    | Order<br>Out Orders Orders Orders Manage Orders Advanced Search Sort Preference Open Today O Invoices ORDERS Order # 157229 Take Out   Sep 9 + 12:35 PM               | All                    | kfast Lunc<br>Gyoza Veggie ( | th Sides                 | € 66%<br>? Albus D. I<br>Merchandis |
| 36 PM Mon Sep 9 New /<br>Take    | Order<br>Out Orders Orders Orders Manage Orders Advanced Search Sort Preference Open Today O Invoices ORDERS Order # 157229 Take Out   Sep 9 + 12:35 PM               | All                    | kfast Lunc<br>Gyoza Veggie ( | ∿ Q<br>th Sides          | € 66%<br>? Albus D.<br>Merchandis   |

|              | el H           | old              | Send        | Total: | \$6.50                 |
|--------------|----------------|------------------|-------------|--------|------------------------|
| ₩<br>Quantit | Guest<br>Count | Auto<br>Gratuity | Fast Credit | > \$(  | 6.50<br><sub>Pay</sub> |

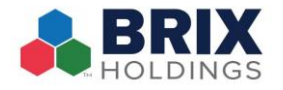

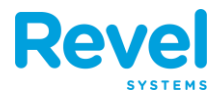

- 5. On the **Pay screen**, choose **Reprint** at the bottom and your receipt will reprint.
- 6. To email a receipt, select the email icon on the pay screen.
  - 1. Enter the customer's email address.

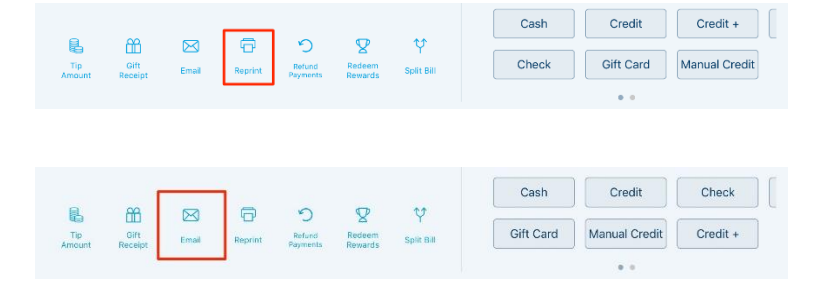

2. Once the email is sent, you'll see a confirmation on the screen:

| @          |         | ⇒「      | Info                       |
|------------|---------|---------|----------------------------|
| @          |         |         |                            |
|            |         |         | Email successfully sent to |
| otmail.com |         |         | test@gmail.com.            |
| mac.com    |         |         | ОК                         |
|            | mac.com | mac.com | mac.com                    |